## eduroam の接続方法 【Windows 7 の場合】

【接続に必要な情報】

| SSID           |           | eduroam                          |  |
|----------------|-----------|----------------------------------|--|
| AP への接続        | 認証        | eduroam 方式 (IEEE802.1X)          |  |
|                | セキュリティの種類 | WPA2 エンタープライズ                    |  |
|                | 暗号化の種類    | AES                              |  |
| ID(ユーザ名)、パスワード |           | お持ちの eduroam アカウントの ID とパスワード(※) |  |
| 認証方式           |           | お持ちの eduroam アカウントに対応した方式(※)     |  |

※東北大学の教職員及び学生は、eduroam アカウントとして以下のものが使えます。

【教職員】

ID (ユーザ名): サブ ID@eduroam.tohoku.ac.jp

パスワード : **サブ ID パスワード** 

認証方式:PEAP/MSCHAPv2

【学生】

ID (ユーザ名): サブ ID@student.tohoku.ac.jp

パスワード : **サブ ID パスワード** 

認証方式:PEAP / MSCHAPv2

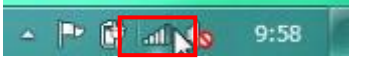

2.ワイヤレスネットワーク接続の「eduroam」をクリックします。

| ワイヤレスネットワーク接続    |      | * |  |
|------------------|------|---|--|
| xxxxxxxx         | lle. |   |  |
|                  |      |   |  |
|                  |      | + |  |
| ネットワークと共有センターを開く |      |   |  |

3. 「接続」をクリックします。また、「自動的に接続する」をチェックした場合、無線提供エリア内では、特別な操作なく、自動的に無線 LAN へ接続されます。自動で無線 LAN へ接続したくない場合は、チェックをはずして下さい。

| ワイヤレス ネットワーク接続 | ^     | * |
|----------------|-------|---|
| XXXXXXXXX      | lte.  |   |
| ☑ 自動的に接続する     | 接続(C) |   |
|                |       |   |

4.ワイヤレスネットワーク接続中のウィンドウが表示されます。

| シャトワークに接続        |       |
|------------------|-------|
| xxxxxxx に接続しています |       |
| C.               |       |
|                  |       |
|                  | キャンセル |

5.接続に使うユーザー名とパスワードを入力し、「OK」をクリックします。

ユーザー名、パスワード:お持ちの eduroam アカウント (p.1 を参照)

| Windows セキュ      | リティ             |    | X     |
|------------------|-----------------|----|-------|
| ネットワーク<br>ユーザー資格 | 認証<br>情報を入力してくだ | さい |       |
|                  | ユーザー名<br>パスワード  |    |       |
|                  |                 | ОК | キャンセル |

6.初回接続時のみ以下のウィンドウが表示されますので、「接続」をクリックします。

| Windows セキュリティの重要な警告                                                                          | ×                                                                    |
|-----------------------------------------------------------------------------------------------|----------------------------------------------------------------------|
| 接続試行を完了できません                                                                                  | でした                                                                  |
| サーバーから提供された資格情報を検証す<br>提供された情報を詳しく伝えることをお勧減<br>引き続き接続することも可能ですが、そのす<br>セキュリティ上の危険にさらされることになり: | できませんでした。接続を終了して管理者に連絡し、<br>します。<br>易合、許可されていない可能性のあるサーバーによって<br>ます。 |
|                                                                                               | 終了(T) 接続(C)                                                          |

【補足】

- ・上記画面が表示されず、接続ができない場合は、接続に必要なルート証明書がインストールされていない可能性があります。 InternetExplorer を起動し、「ツール」→「インターネットオプション」→「コンテンツ」タブ→「証明書」→「信頼された ルート証明書機関」の順に進み、発行先: "Security Communication RootCA2"があるかを確認して下さい。 証明機関が存在しない場合には、ルート証明書をインストールして下さい。
- ・上記はレルムが「@eduroam.tohoku.ac.jp」及び「@student.tohoku.ac.jp」の利用者の接続手順です。それ以外の利用者の場合は、手順や表示される内容が異なる場合があります。

7.ネットワークの場所の設定画面が表示される場合がありますので、「パブリックネットワーク」を選択し、「閉じ

る」をクリックします。

| ****           | ネットワークの場所を選択します                                                                                                    |
|----------------|----------------------------------------------------------------------------------------------------|
| このコンI<br>ットワーイ | ピューターはネットワークに接続されています。ネットワークの場所に基づいて、正しいネ<br>ク設定が自動的に適用されます。                                                                               |
|                | ホーム ネットワーク<br>ネットワーク上のすべてのコンピューターが自宅にあり、全機が認識されている場合、<br>そのネットワークは信頼されているホーム ネットワークです。                                                     |
|                | 社内ネットワーク<br>ネットワーク上のすべてのコンピューターが職場にあり、全機が認識されている場合、<br>そのネットワークは信頼されている社内ネットワークです。                                                         |
|                | パブリック ネットワーク<br>ネットワーク上のすべてのコンピューターを認識しているわけではない場合 (コーヒー<br>ショップや空港にいる場合や、モバイル ブロードバンド通信をしている場合など)、そ<br>のネットワークはパブリック ネットワークであり、信頼されていません。 |
| □今後接<br>表示し    | 続するネットワークをすべてパブリック ネットワークとして扱い、このメッセージを二度<br>ない                                                                                            |
| 選択につい          | いての説明を表示します                                                                                                    |

8.接続・認証処理後、タスクバーのネットワークのアイコンをクリックし、ワイヤレスネットワーク接続の「eduroam」が「接続」となっていることを確認します。

| - 🖻 🛱 💵 🌆 9:58 | ワイヤレス ネットワーク接続                         | ^   | * |
|----------------|----------------------------------------|-----|---|
|                | ************************************** | all | ] |
|                |                                        |     | Ŧ |
|                | ネットワークと共有センターを開く                       |     |   |